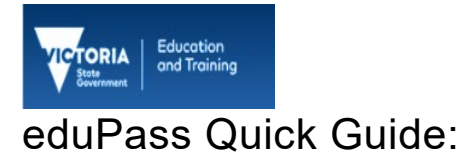

# Delegate and Revoke eduPass Administration Rights

## Introduction

You can delegate and revoke eduPass administration rights to/from a staff member or specialist technician. The school principal has full administration rights, and the option to delegate all eduPass student management functions, a single function, or several functions to staff members.

#### 1.

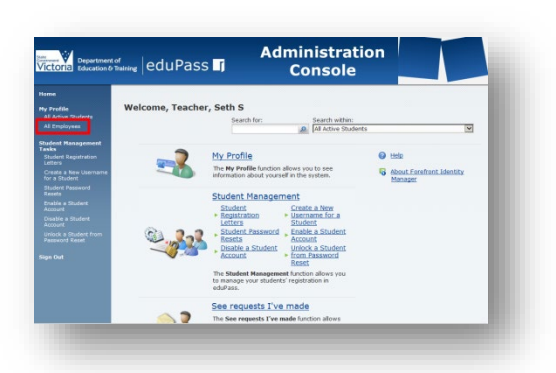

From the Administration Home page, click on the **All Employees** option in the left-hand menu.

#### 2.

| Search Result     |             |                |           |        |
|-------------------|-------------|----------------|-----------|--------|
| <b>(+</b> )       | Search for: | Search within: |           |        |
| Details           | teacher X 🔎 | All Employees  |           | V      |
| Display Name +    | Username    | First Name     | Last Name | E-mail |
| (No display name) | \$825523    |                |           |        |
| (No display name) | 5722024     |                |           |        |
| (No display name) | 0999944411  |                |           |        |

You can search for a staff member by typing their name in the field and then clicking on the **Search** icon.

3.

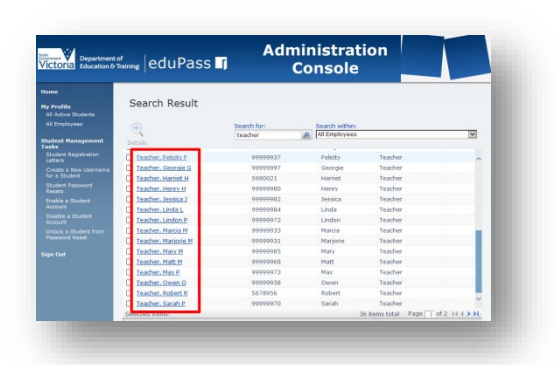

Click on the staff member's name in the results table to access their details.

#### 4.

| •3 0             | eacher, Felicity F       |                         |
|------------------|--------------------------|-------------------------|
|                  | Delegated Administration | eneral Group Membership |
| More information |                          | Providence Manager      |
| ^                | Teacher, Felicity F      | Display Name            |
|                  | Education Support        | Title                   |
|                  | Felicity                 | First Name              |
|                  |                          | Preferred Given Name    |
|                  |                          | Middle Name             |
|                  | Teacher                  | Last Name               |
|                  |                          | Initials                |
|                  |                          | Birth Date              |
|                  | Employee                 | User Type               |
| ~                | 99999937                 | Account Name            |
|                  |                          | There and on name       |
|                  |                          |                         |
| OK Cancel        |                          |                         |

Click on the **Delegated Administration** tab.

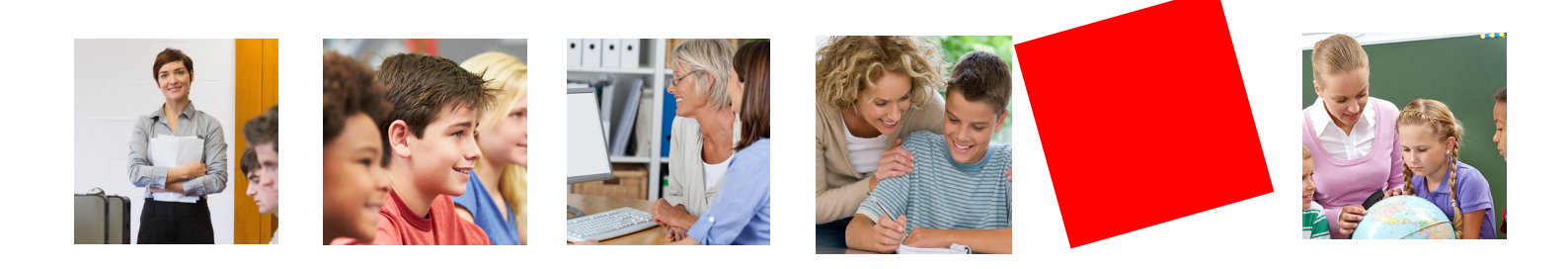

5.

| oral Group Membership Dr                                                              | notestand Administration     |                  |
|---------------------------------------------------------------------------------------|------------------------------|------------------|
|                                                                                       |                              | More information |
|                                                                                       |                              | ~                |
| nlock User Account<br>elect one or more Schools to<br>flow the user the functionality | © 12                         |                  |
|                                                                                       |                              |                  |
| elect one or more Schools to<br>flow the user the functionality                       | · v 12                       |                  |
| e the control below to delegate all right                                             | s to a school for this user. |                  |
| elect one or more 5chools to<br>flow the user the functionality                       |                              | I                |
|                                                                                       |                              | ~                |

You will see each permission listed separately. Scroll down to find **Assign Delegation Rights**, and then click on the **Browse** icon.

#### 6.

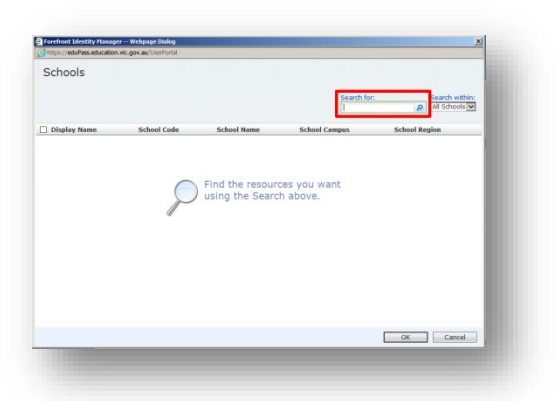

Click on the **Search** icon to display the schools for which you have permission to assign delegation rights.

### 7.

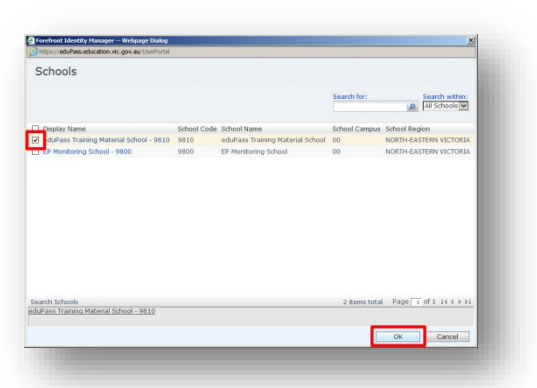

Select the school using the check box and click on the  $\mathbf{OK}$  button.

## 8.

| incoreir Group Membership                                                                        | Delegated Administration                   |            |                  |
|--------------------------------------------------------------------------------------------------|--------------------------------------------|------------|------------------|
|                                                                                                  |                                            |            | Nore information |
|                                                                                                  |                                            |            | ^                |
| Unlock User Account<br>Select one or more Schools to<br>allow the user the functionality         |                                            | ⊽ £        |                  |
| Generate Alternate Username<br>Select one or more Schools to<br>allow the user the functionality |                                            | ⊽ £        | 1                |
| lise the control below to delenate all                                                           | rights to a school for this user.          |            |                  |
| Assign Delegation Rights<br>Select one or more Schools to<br>allow the user the functionality    | eduPass Training Material School -<br>9810 | <b>₽</b> ₽ |                  |
|                                                                                                  |                                            |            | ¥                |
|                                                                                                  |                                            |            |                  |
|                                                                                                  |                                            | 08         | Cancel           |

Click on the **OK** button.

9.

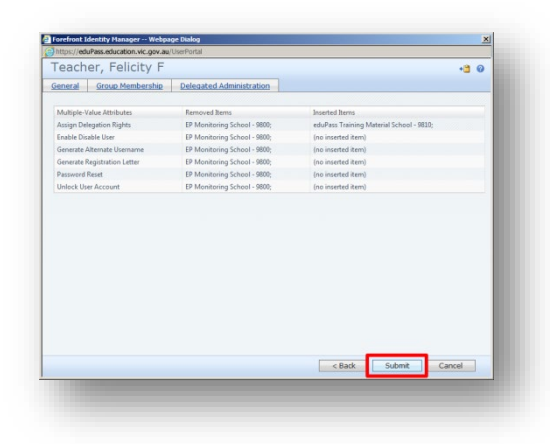

Click on the Submit button.

10.

| countery remote                                                                | , ,                              | · 3 U            |
|--------------------------------------------------------------------------------|----------------------------------|------------------|
| aneral Group Membe                                                             | rship Delegated Administration   |                  |
| Enable Disable User<br>Select one or more Scho<br>allow the user the funct     | ols to<br>Pallo                  | Nore information |
| Generate Registration L<br>Select one or more Scho<br>allow the user the funct | etter<br>ols to<br>onakty 2010   |                  |
| Password Reset<br>Select one or more Scho<br>allow the user the funct          | eduPass Training Material School |                  |
| Unlock User Account<br>Select one or more Scho<br>allow the user the funct     | ols to<br>9810                   | ~                |

To revoke a specific function or delegation rights, you can simply click in the relevant field on the Delegated Administrator tab and delete the school by pressing Backspace on the keyboard. Then, repeat steps 8–9 to complete the process.